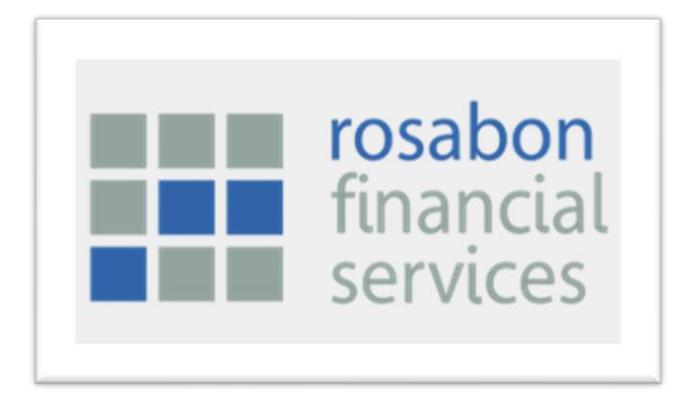

# GOS ERP CREDIT MODULE USER MANUAL

## - ASSET CREATION

Loan Origination (Booking) & Appraisal

#### Introduction

GOS Credit is a core Credit and Loans application with an optimal approach aimed at driving an efficient credit management business in one place while satisfying your operational, compliance and reporting objectives.

It is robust end-to-end credit origination, management and reporting application built to satisfy the needs of all professionals and processes within these process and practices.

All Items below are in reference to Asset creation Department for Booking and Appraisals on the GOS ERP

| S/N | Description         | Core Application                                                                                                    | Web                                                                                                    | Mobile                                                                                                    |
|-----|---------------------|----------------------------------------------------------------------------------------------------|----------------------------------------------------------------------------------------------------|----------------------------------------------------------------------------------------------------|
| 1   | Dashboard           | <ul> <li>Loan performance metrics</li> <li>Loan calculator</li> <li>Overdue information</li> <li>PAR</li> <li>Loan Concentration</li> <li>Quick Links</li> <li>Process Counts:         <ul> <li>Application Count</li> <li>Appraisal Count</li> <li>Disbursement Count</li> <li>Payment Due Count</li> <li>Overdue Count</li> </ul> </li> </ul> | <ul> <li>Account summary</li> <li>Transaction summary</li> <li>Recent transaction</li> </ul>                                                       | <ul> <li>Account summary</li> <li>Transaction summary</li> <li>Recent transaction</li> </ul>                                                       |
| 2   | Loan<br>Origination | <ul> <li>Loan Origination:         <ul> <li>Customer Registration</li> <li>Loan Application and<br/>Approvals</li> <li>Offer Letter Generation</li> <li>Offer Letter Review</li> </ul> </li> </ul>                                                                                                    | <ul> <li>Loan Origination:</li> <li>Customer Registration</li> <li>Loan Application</li> <li>Offer Letter Generation<br/>and Acceptance</li> </ul> | <ul> <li>Loan Origination:</li> <li>Customer Registration</li> <li>Loan Application</li> <li>Offer Letter Generation<br/>and Acceptance</li> </ul> |

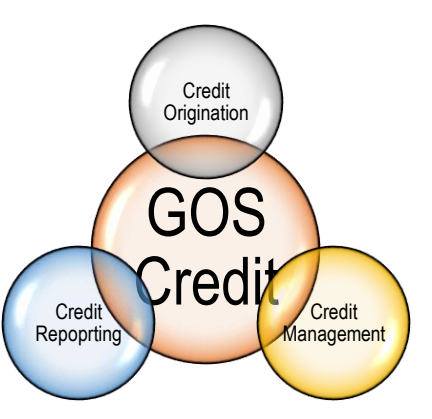

| S/N | Description | Core Application                                                                                            | Web | Mobile |
|-----|-------------|----------------------------------------------------------------------------------------------------|-----|--------|
|     |             | <ul> <li>Loan Booking &amp; Loan<br/>Booking Approval</li> <li>IFRS – Impairment<br/>Computation</li> </ul> |     |        |

### PPE Finance Doposit Credit LOAN = investmo - Treasury C Expense Mana ORIGINATION

# Admin

B Purch

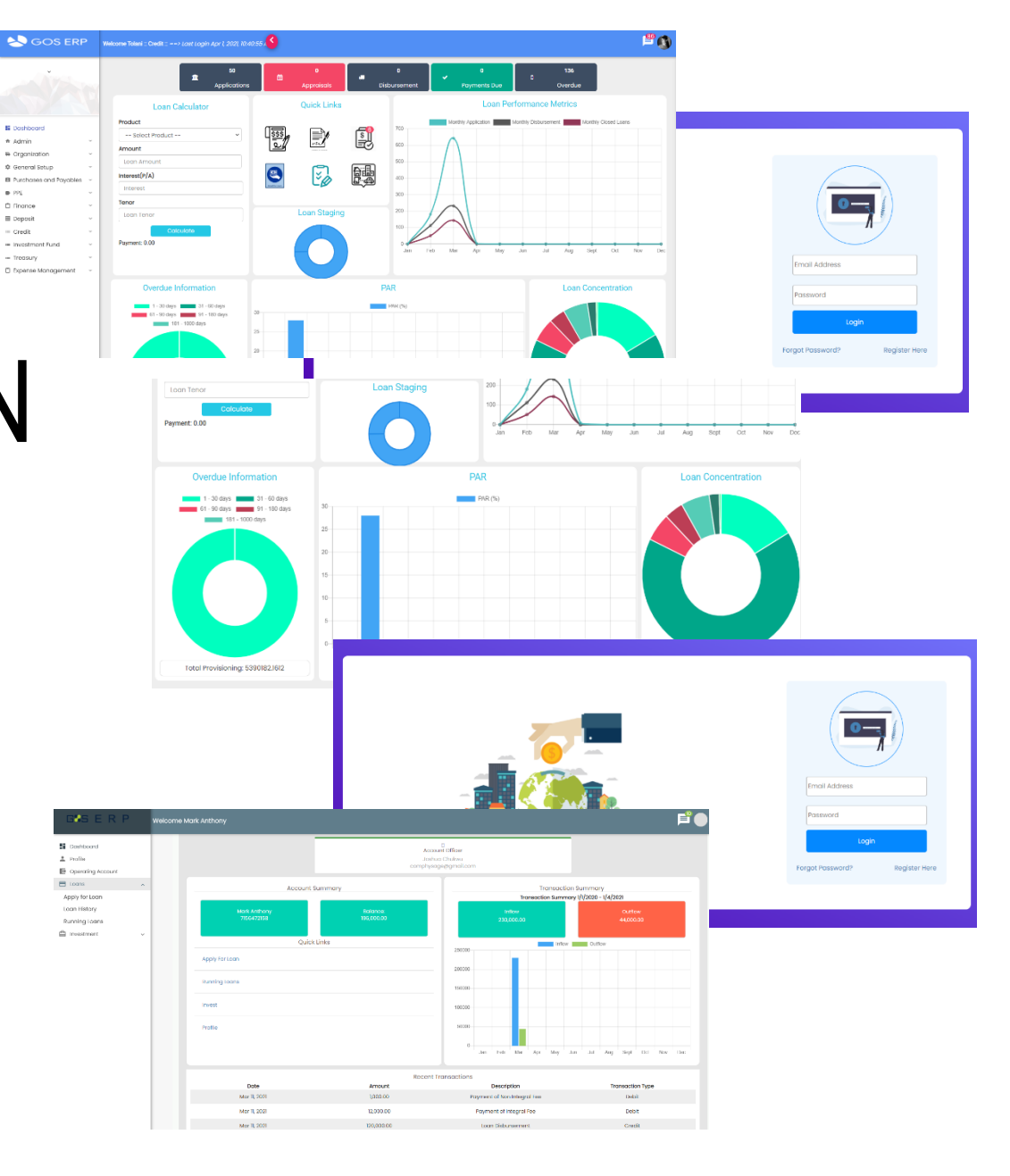

Loan origination process starts with customer registration till loan is disbursed to the customer. The following sub-processes are components of the loan origination process:

S/N

8

- Customer Registration
- Credit Application
- Credit Appraisal and Approval
- Credit Disbursement
- Customer Registration

Customer Registration can be initiated either by the Specified users or Customer.

The Customer table holds information about credit customers. To search a customer, any of the following information could be typed into the search box:

- Name
- Email
- Account number

Customer information could be added individually or multiple using the upload

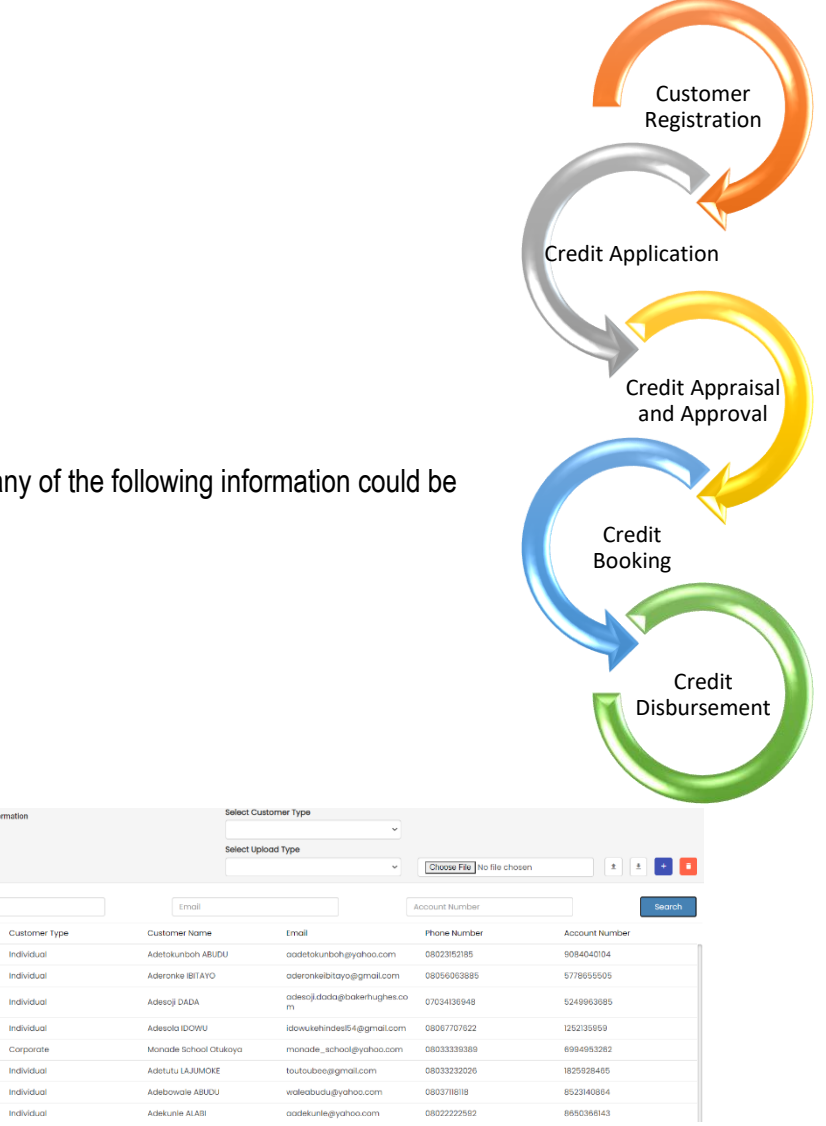

#### Customer Registration Initiated by Specified users

To add customers individually, Specified users should follow the following steps:

- navigate to loan origination
- click on customer and it will open the loan customer information page
- to add a customer, click on the add button, opens the customer information page, populate with required information and save:

| Customer General Information                                                                                                    | Identity Details                                                                                                    | Next of kin/ Guarantor                                                                                                    | Bank Details                                                            | Card Payment                                                                                                  | Document                                                                                                    |
|----------------------------------------------------------------------------------------------------|----------------------------------------------------------------------------------------------------|----------------------------------------------------------------------------------------------------|-------------------------------------------------------------------------|----------------------------------------------------------------------------------------------------|----------------------------------------------------------------------------------------------------|
| <ul> <li>Customer type</li> <li>Title</li> <li>First name</li> <li>Last name</li> <li>Middle name</li> </ul>                                                                                                    | <ul> <li>Identification type</li> <li>Identification</li> <li>Number</li> <li>Identification</li> <li>Issuer</li> </ul> | <ul> <li>Name</li> <li>Relationship</li> <li>Phone number</li> <li>Email</li> <li>Address</li> </ul>                         | <ul> <li>Bank Name</li> <li>Account name</li> <li>BVN</li> </ul>        | <ul> <li>Card number</li> <li>Cvv</li> <li>Expiry month</li> <li>Expiry year</li> <li>Issuing bank</li> </ul> | <ul> <li>Document type</li> <li>Document title</li> <li>Physical location</li> <li>upload document</li> </ul> |
| <ul> <li>Date of birth</li> <li>Gender</li> <li>Marital status</li> <li>Phone number</li> </ul>                                                                                                    | omer Information Identity Details Next Of Kin/Guprantor                                                                 | Bank Details Card Payment Documents                                                                                          |                                                                         | utsoner information identity Details Next of Kin/Guardintor Bank Details<br>and Number                        | Card Reyment Documents Sov Daplay Year                                                                        |
| - Email<br>- Country<br>- City                                                                                                    | Number Issuer<br>200 FEDERAL REPUBLIC OF NIGERIA                                                                        | identification<br>Vater's Card                                                                                               | Esit Delete                                                             |                                                                                                    | Com Protos Ret                                                                                                |
| <ul> <li>Employment type</li> <li>Employer</li> <li>Address</li> <li>Postal address</li> <li>Relationship officer</li> <li>Account number</li> </ul>                                                                            |                                                                                                    | Customer information identity Details <u>Next Of Kin</u><br>Next Of Kin<br>S/N Name Relationship<br>I ADEBAYO AYOMIDE SISTER | Address         Ph           9, JAMES ONI STREET ISOLO LAGOS         08 | one Number<br>18740249 Edit Delete                                                                            |                                                                                                    |
| - Are you politically exposed?                                                                                                    | nt Documents                                                                                                    |                                                                                                    | Jocum                                                                   | ent Upload                                                                                                    |                                                                                                    |
| Justomer Type         Individual         Title           /ratileame         MotorANI         Date of Birth           Last Name         ADEBAYO         Gender           Midde Name         OUWAPONMILE         Martial Status   | Miss.         *           08/19/1987         B           femole         *           filingie         *                  |                                                                                                    | Docun<br>Type<br>Docun                                                  | nent Document name                                                                                            | ~                                                                                                    |
| Phone Number         Etmail           Country         Nigeria         City           Imployment Type         Employed         Employee           Address         48, ARABOM STREET ONKE IMATA VABA LAGOS         Postol Address | odeboyoolwoponmie33ggmail.com<br>YABA<br>ORANGE JEWEL<br>POX 12345                                                      |                                                                                                    | Title<br>Physic<br>Locatio<br>Select                                    | Document Physical Location Choose File No file chosen                                                         |                                                                                                    |
| Aelationahip Officer Connlort Oyoniyi v Are you politic<br>exposed?<br>80387/0225                                                                                                    | aty D                                                                                                    |                                                                                                    | Docum                                                                   | nent                                                                                                    | Close ± Upload                                                                                                |

To add multiple customers using upload, follow the following steps:

- Select customer type (individual or Corporate)
- Select upload type

| Individ | lual             | Corpo | rate             |
|---------|------------------|-------|------------------|
| 1.      | Customer         | 1.    | Customer         |
| 2.      | Bank Details     | 2.    | Bank Details     |
| 3.      | Identity Details | 3.    | Director Details |
| 4.      | Next of Kin      | 4.    | Card Details     |
| 5       | Card Details     |       |                  |

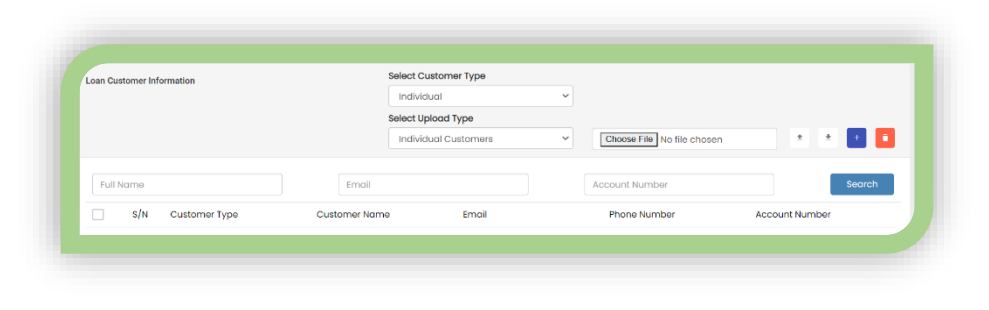

- Click choose file button, navigate to the populated excel file and then click open
- Click upload on the interface
- This will upload all the individual customer information

To delete a customer, select the customer name and click the delete button.

The search boxes is used to search for a customer, either individual customer or corporate by typing in the name of the customer, or the customer email address or the customer's account number and click on the search box.

Customer Registration Initiated as Customer (from Customer CRM- Web)

Go to the CRM for Credit and Click on Register Now.

- Complete the short registration form with the following information and click on register:
  - Customer type
  - o Email
  - o Phone number
  - $\circ$  Password
  - $\circ$  Address
  - o Security Question
  - $\circ$  Security Answer

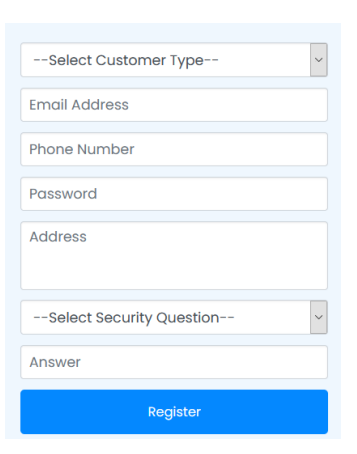

- A verification email will be sent to your email to proceed
- Log in with your profile to complete

Hi Seun,

Welcome to GOS Credit! There's just one step before you get to complete your customer account registration. Verify you have the right email address by clicking on the button below.

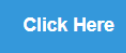

Once your account creation is completed, your can explore our services and have a seamless experience.

Kind Regards!

Credit Application

Credit application starts with a process initiated by either the customer (CRM on web or mobile) or an administrator on the application.

#### Credit Application Initiated by the Specified users

For an administrator to commence a credit application, the following steps should be followed:

- Navigate to Credit > loan origination > start loan
- Search for customer using name, email, account number and click on *apply*
- This opens the loan customer information. Admin is required to verify customer information including extracting financial statement information for input into the application for corporate customers etc.
- After review of the customer information, Admin clicks on *Proceed to Application*
- This opens the Loan Application Form, populate with requisite information about the credit the obligor is seeking
  - Customer (prepopulated)
  - $\circ$  Product
  - Proposed Tenure
  - o Proposed Rate
  - Frequency
  - o Period
  - o Proposed Amount
  - $\circ$  Currency
  - o Effective date
  - o Exchange Rate
  - o Principal first payment date
  - o Interest first payment date
  - o Disbursement Amount
  - o Loan Purpose

|                                                                         | Emai             | 1            |                  | Account Number         |                | Search       |   |   |
|-------------------------------------------------------------------------|------------------|--------------|------------------|------------------------|----------------|--------------|---|---|
| S/N Customer Type                                                       | Customer Name    | Phone Number | Current Exposure | Exposure Limit         | Account Number |              | - |   |
| 1 Individual                                                            | MOTOLANI ADEBAYO | 08102675534  | 190,518.99       | 4,000,000.00           | 8098710225     | Apply        |   |   |
| 2 Individual                                                            | TOLANI ADEBAYO   | 08187140249  | 392.00           | 4,000,000.00           | 6585516747     | Apply        |   |   |
| 3 Individual                                                            | TOLANI ADEBAYO   | 09087654323  | 0.00             | 4,000,000.00           | 8725027301     | Apply        |   |   |
|                                                                         |                  |              |                  |                        |                |              |   |   |
|                                                                         |                  |              |                  |                        |                |              |   |   |
|                                                                         |                  |              |                  |                        |                |              |   |   |
| Application Information                                                 |                  |              |                  |                        |                |              |   |   |
|                                                                         |                  |              |                  |                        |                |              |   |   |
| 0                                                                       |                  |              |                  | Deadurat               |                |              |   |   |
| Customer                                                                | Joy Eborobo      |              |                  | Product                | Sel            | ect Product  |   | ~ |
| Proposed Tenor                                                          |                  |              | ٥                | Proposed Rate          |                |              |   |   |
| Frequency                                                               | Select Frequer   | 1CV          | ~                | Period                 |                |              |   |   |
|                                                                         |                  | ,            |                  |                        |                |              |   |   |
| Proposed Amount                                                         |                  |              |                  | Currency               | Sel            | ect Currency |   | ~ |
| fills ather Barts                                                       | ddyyyy           |              |                  | Exchange Rate          | 0              |              |   |   |
| Effective Date                                                          | ddvvvv           |              |                  | Interest First Payment | dd             |              |   | m |
| Principal First Payment                                                 |                  |              |                  | Date                   |                |              |   | - |
| Principal First Payment<br>Date                                         |                  |              | ~                |                        |                |              |   |   |
| Principal First Payment<br>Date<br>Disbursement Account                 |                  |              |                  |                        |                |              |   |   |
| Principal First Payment<br>Date<br>Disbursement Account                 |                  |              |                  |                        |                |              |   |   |
| Principal First Payment<br>Date<br>Disbursement Account<br>Loan Purpose |                  |              |                  |                        |                |              |   |   |

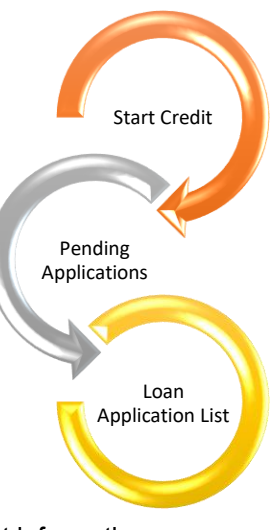

- Click save to proceed to eligibility check
- Click yes to navigate to Loan Application Eligibility Check
- On the Loan Eligibility Check, Populate with obligor credit score for each credit attributes

| Score Card                             |        |   |                                              |                 |  |
|----------------------------------------|--------|---|----------------------------------------------|-----------------|--|
| Age of Client                          | 26-35  | ~ | Disposable Income to<br>Loan Repayment Ratio |                 |  |
| Occupation                             |        | ~ | Guarantor                                    |                 |  |
| Location of<br>client/business         |        | ~ | Value of other Institution<br>Loans          | Above 5,000,000 |  |
| Numbers of other<br>Institutions Loans | 5-1000 | ~ | Security                                     | None            |  |
|                                        |        |   | Collateral value                             |                 |  |
| No of years with current<br>employer   | 0-5    | ~ | Employment Status                            |                 |  |

• Click proceed to approval to complete the loan application procedure.

Note: For all non-integral fees that are payable at application date per set up, the following entries are passed upon application:

Dr Operating Account Cr Fee income

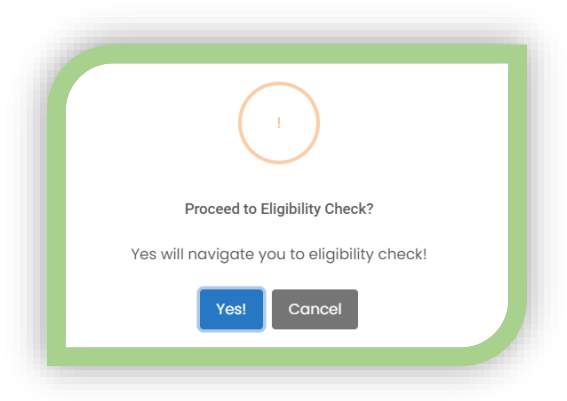

#### Credit Application Initiated by Customer from the CRM Portal (Web or Mobile)

- Navigate Loan > Apply for Loan on the customer web application and click
- This opens the Loan Application Form, complete the form with the following information and submit:
  - Customer (prepopulated)
  - o Product
  - Proposed Tenure
  - o Proposed Rate
  - o Frequency
  - $\circ \quad \text{Period} \quad$
  - o Proposed Amount
  - o Currency
  - o Effective date
  - o Loan Purpose
- This is pushed into Pending Application in the Admin Credit Application

#### Pending Application

The pending application table holds all application from the customer web interface, the Specified users would have to come to this page to review and push loans applications from customer web into appraisal workflow.

To push into appraisal workflow, the Specified users follows the following steps:

- Navigate to Credit > Loan origination > Pending applications
- Click on the loan application details
- Verify the identity and other information in the customer's information (click next till the end of the form)

| Loan Application Form |              |               |                 |      |        |
|-----------------------|--------------|---------------|-----------------|------|--------|
| Customer Name         | Mark Anthony | Product       | Working Capital |      | Ý      |
| Proposed Tenor        | 720          | Proposed Rate | 4               |      |        |
| Proposed Frequency    | Monthly      | Period        | 24              |      |        |
| Proposed Amount       | 6700         | Currency      | Afghani         |      | ~      |
| Effective Date        | 07/04/2021   | Loan Purpose  | Office          |      | 0      |
|                       |              |               |                 | Back | Submit |

| Search                                                            |    |
|-------------------------------------------------------------------|----|
| S/N Date Application Ref No Customer Name Amount Status           |    |
|                                                                   |    |
| 1 Apr 7, 2021 1617751442 Mark Anthony 6,700.00 Eligibility Pend   | ng |
| 2 Apr 7, 2021 1617789589 Mark Anthony 20,000.00 Eligibility Pend  | ng |
| 3 Apr 7, 2021 1617789674 Mark Anthony 200,000.00 Eligibility Pend | ng |
| 4 Mar 4, 2021 1614865574 MOTOLANI ADEBAYO 400.00 Eligibility Pend | ng |

- Click proceed to application
- Complete the loan application form with information like effective date, first repayment date (make sure principal and interest first repayment dates are the same), disbursement account

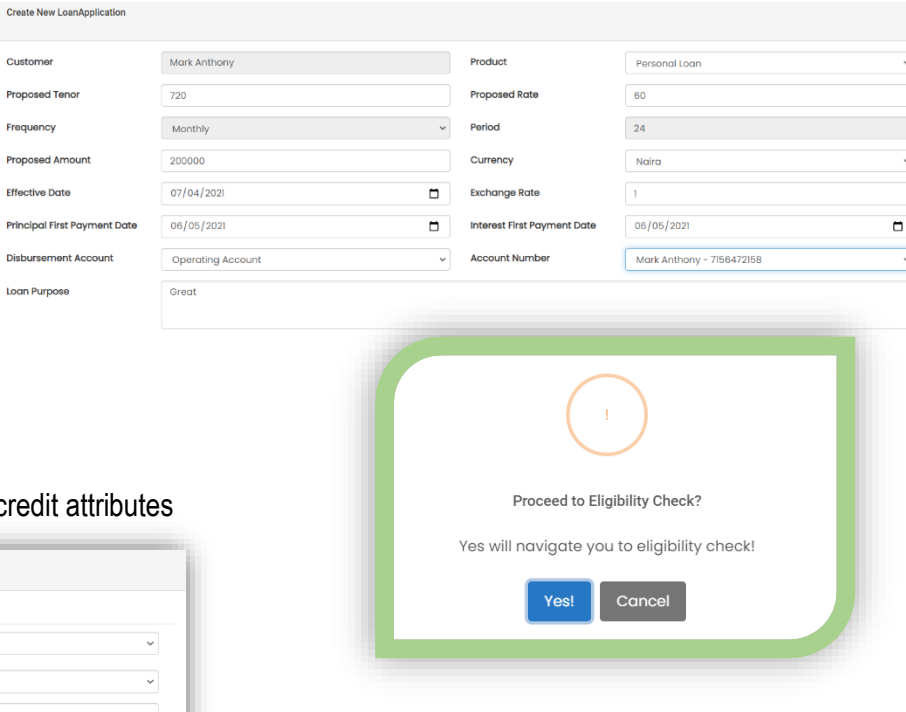

- Click save to proceed to eligibility check
- Click yes to navigate to Loan Application Eligibility Check
- On the Loan Eligibility Check, Populate with obligor credit score for each credit attributes

| Score Card                             |        |   |                                              |                 |   |
|----------------------------------------|--------|---|----------------------------------------------|-----------------|---|
| Age of Client                          | 26-35  | ~ | Disposable Income to<br>Loan Repayment Ratio |                 |   |
| Occupation                             |        | ~ | Guarantor                                    |                 | v |
| Location of<br>client/business         |        | ~ | Value of other Institution<br>Loans          | Above 5,000,000 |   |
| Numbers of other<br>Institutions Loans | 5-1000 | * | Security                                     | None            | ~ |
|                                        |        |   | Collateral value                             |                 | ~ |
| No of years with current               | 0-5    | ~ | Employment Status                            |                 | ~ |

- Click proceed to approval to complete the loan application procedure. This pushes the application into approval workflow

### Loan Application List

The loan application list holds all pending application e.g., credit application for which eligibility check has not been completed, credit application going through appraisal etc.

| Searc | sh           |                    |               |                 |              |                     |
|-------|--------------|--------------------|---------------|-----------------|--------------|---------------------|
| S/N   | Date         | Application Ref No | Customer Name | Product Name    | Amount       | Status              |
| 1     | Apr 7, 2021  | 1617791453         | Mark          | Personal Loan   | 200,000.00   | Appraisal Pending   |
| 2     | Apr 6, 2021  | 1617708973         | James         | Working Capital | 200.00       | Eligibility Pending |
| 3     | Apr 6, 2021  | 1617709105         | James         | Personal Loan   | 200.00       | Appraisal Pending   |
| 4     | Apr 6, 2021  | 1617710235         | Joyce         | Personal Loan   | 200.00       | Appraisal Pending   |
| 5     | Apr 1, 2021  | 1617275636         | Etim          | Personal Loan   | 560,890.00   | Appraisal Pending   |
| 6     | Apr 1, 2021  | 1617277066         | Etim          | Personal Loan   | 1,200,000.00 | Appraisal Pending   |
| 7     | Apr 1, 2021  | 1617277607         | Etim          | Personal Loan   | 1,200,000.00 | Appraisal Pending   |
| 8     | Apr 1, 2021  | 1617278144         | Etim          | Personal Loan   | 650,000.00   | Appraisal Pending   |
| 9     | Apr 1, 2021  | 1617280775         | Etim          | Personal Loan   | 455,650.00   | Appraisal Pending   |
| 10    | Apr 1, 2021  | 1617281871         | Etim          | Personal Loan   | 760,900.00   | Appraisal Pending   |
| п     | Mar 31, 2021 | 1617226427         | MOTOLANI      | Personal Loan   | 500.00       | Appraisal Pending   |
| 12    | Mar 11, 2021 | 1615468047         | Joshua        | Working Capital | 450,000.00   | Eligibility Pending |
| 13    | Mar 10, 2021 | 1615377999         | Omotavo       | Personal Loan   | 1.000.000.00 | Appraisal Pendina   |

#### Credit Appraisal and Approval

At credit appraisal, approvers set in the credit appraisal workflow can review, appraise the credit, and approve appropriately.

| redit App | raisal                |                      |                 |                    |                   |                         |        |
|-----------|-----------------------|----------------------|-----------------|--------------------|-------------------|-------------------------|--------|
| Loan A    | pplications Applicati | on information Comme |                 |                    |                   |                         |        |
| Sear      | ch                    |                      |                 |                    |                   |                         |        |
| s/N       | Date *                | Application Ref No - | Customer Name - | Proposed Product - | Proposed Amount * | Recommended<br>Amount * |        |
| 1         | Apr 7, 2021           | 1617797192           | Etim Essang     | Personal Loan      | 200,000.00        | 200,000.00              | Select |
|           |                       |                      |                 |                    |                   |                         |        |

To appraise and approve:

- Navigate to credit > loan origination > credit appraisal
- Click on the loan/ credit you would like to appraise; this opens the credit appraisal form with all the details and files of the applicant. You can review and update details of the proposed credit.
- Select Approve (Disapprove to stop the process) and submit to proceed to the next approver. View comments will also open comments from previous approvers. When all approvers have approved, the Specified users then proceeds to generate credit offer letter.

#### Offer Letter Process

The Specified users or Customer from the Customer Web Interface can generate offer letter from the application.

The Customer can also accept and append signature from the Customer Web Interface, this can also be done by the Specified users from the application.

| Offer Letter Review |             |             |   |          |                            |            |
|---------------------|-------------|-------------|---|----------|----------------------------|------------|
| Loan Applications   | Application | information |   |          |                            |            |
| Offer Letter Status |             |             | ~ | Document | Choose File No file chosen |            |
|                     |             |             |   |          |                            | Close Save |
|                     |             |             |   |          |                            |            |

#### Credit Booking

After the signature or acceptance of the offer letter by the customer, the Specified users proceeds to booking the loan by:

- Navigating to credit > loan origination > loan booking open
- Click on the loan/credit you want to book, review the loan application, upload post-dated cheque etc.
- Click on the loan schedule, complete with the effective date, first payment date etc. and generate schedule
- Then click Book Loan
- This pushes the credit/ loan booking into approval workflow
- Approvers approves from Credit > Loan origination > Loan booking approval
- Approve the credit, the application passes the following entries at approval:
  - a. Non- integral fees that are payable at disbursement: Dr Operating Account Cr Fee income
  - b. Integral fee

Dr Operating Account Cr Loan account

| Loan Booking         |                                                    |                                                                           |                                                          |                      |                           |                                                       |                           |                    |
|----------------------|----------------------------------------------------|---------------------------------------------------------------------------|----------------------------------------------------------|----------------------|---------------------------|-------------------------------------------------------|---------------------------|--------------------|
|                      |                                                    |                                                                           |                                                          |                      |                           |                                                       |                           |                    |
|                      | Loan Ap                                            | can Applications Application Information Loan Schedule Cheque Information |                                                          |                      |                           |                                                       |                           |                    |
|                      | Searc                                              | Search                                                                    |                                                          |                      |                           |                                                       |                           |                    |
|                      | s/N                                                | Date *                                                                    |                                                          | Application Ref No * |                           | tomer Name *                                          | Approved Product *        | Approved Amount *  |
|                      | 1                                                  | Apr 7, 2021                                                               |                                                          | 1617797192           | Etim                      |                                                       | Personal Loan             | 200,000.00         |
|                      | 2                                                  | Mar 11, 2021                                                              |                                                          | 1615468145           | Jost                      | nua                                                   | Personal Loan             | 300,000.00         |
|                      | 3                                                  | Mar 4, 2021                                                               |                                                          | 1614847620           | Star                      | :0                                                    | Finance Lease (Corporate) | 500,000.00         |
|                      | 4                                                  | Feb 25, 2021                                                              |                                                          | 1614248854           | Cho                       | p Nownaw                                              | Finance Lease (Corporate) | 300,000.00         |
|                      | 5                                                  | Feb 25, 2021                                                              |                                                          | 1614251707           | Ade                       | ronke                                                 | Working Capital           | 400,000.00         |
|                      | 6                                                  | Feb 25, 2021                                                              |                                                          | 1614252335           | Mor                       | ade School                                            | Invoice Discounting       | 400,000.00         |
|                      | 7                                                  | Feb 25, 2021                                                              |                                                          | 1614252655           | Etim                      |                                                       | Finance Lease (Personal)  | 120,000.00         |
|                      | 8                                                  | Feb 25, 2021                                                              |                                                          | 1614253720           | Etim                      |                                                       | NEW LOAN                  | 10,000.00          |
|                      | 9                                                  | Feb 25, 2021                                                              |                                                          | 1614256502           | Etim                      |                                                       | NEW LOAN                  | 290,000.00         |
| Loan A               | oan Applications Application                       |                                                                           | ormation Loan Schedule Cheque Information                |                      | Wal                       | A                                                     | Bereanal Loop             | 270 000 00         |
| Selvelule Simulation |                                                    |                                                                           |                                                          |                      |                           |                                                       |                           |                    |
| Sche                 | Schedule Method                                    |                                                                           | Annuity                                                  |                      | *                         | <ul> <li>Loan Amount</li> </ul>                       | 200000                    |                    |
| Effective Date       |                                                    | 04/07/2021                                                                |                                                          | m                    | Contractual Interest Rate | 60                                                    |                           |                    |
| Basis                | Basis                                              |                                                                           | Actual/365                                               |                      | *                         | Integral Fee Amount                                   | 10000                     |                    |
| Intere               | Interest First Print Date<br>Maturity Date<br>Type |                                                                           | Monthly<br>E007/2021<br>01/28/2023<br>First Day Interest |                      | ~                         | Principal Freq     Principal First Pmt Date     Tenor | Monthly                   | ~                  |
| Intere               |                                                    |                                                                           |                                                          |                      |                           |                                                       | 05/07/2021                | 8                  |
| Matu                 |                                                    |                                                                           |                                                          |                      |                           |                                                       | 720                       |                    |
| Туре                 |                                                    |                                                                           |                                                          |                      | ~                         |                                                       |                           | Generate           |
| Bishurament Account  |                                                    |                                                                           |                                                          |                      |                           |                                                       |                           |                    |
| Custo                | Customer Account                                   |                                                                           | Film Essang - 0949347676                                 |                      |                           |                                                       |                           |                    |
|                      |                                                    |                                                                           |                                                          |                      |                           |                                                       |                           |                    |
|                      |                                                    |                                                                           |                                                          |                      |                           |                                                       |                           | Previous Book Loan |
|                      |                                                    |                                                                           |                                                          |                      |                           |                                                       |                           |                    |